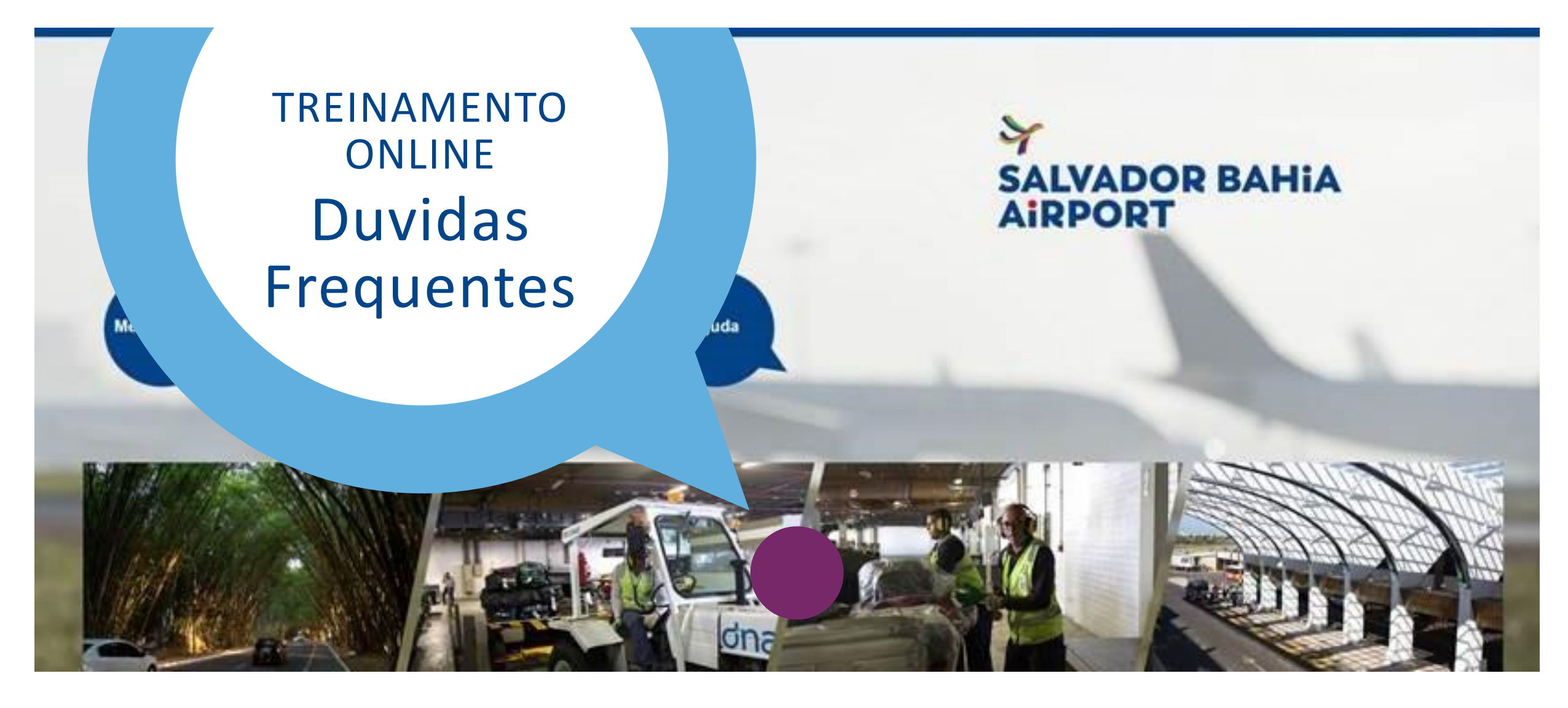

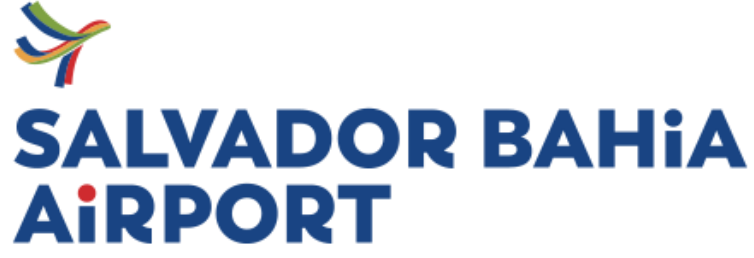

Powered by

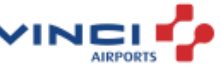

#### Sumário

| Cobrança Financeira                                                            | 03 |
|--------------------------------------------------------------------------------|----|
| Cumprimento de Requisitos e Normas Apresentados.                               | 04 |
| Termo de Consentimento para Tratamento de Dados Pessoais                       | 04 |
| Como consigo visualizar as informações da inscrição (Pagina do participante)?  | 05 |
| Cadastrei o e-mail errado no momento da inscrição                              | 06 |
| Esqueci a senha                                                                | 06 |
| O sistema está puxando o CPF/Nome errado no campo "Participante já cadastrado" | 07 |
| O boleto não saiu em nome da empresa                                           | 08 |
| Cadastrei e paguei uma inscrição mas o colaborador foi afastado                | 09 |
| Minha inscrição foi cancelada, o que faço?                                     | 10 |
| Recebi um e-mail informando que minha inscrição foi alterada, o que faço?      | 11 |
| Esqueci a data que escolhi no momento da inscrição                             | 12 |
| Nas informações extras informa que o vinculo empregatício/CNH está pendente    | 13 |
| Dificuldade de acesso ao treinamento                                           | 14 |
| Não realizei o questionário de proficiência, o que faço?                       | 16 |
| Como consigo baixar meu certificado?                                           | 17 |
| Após 48 horas o meu certificado não apareceu na pagina do participante.        | 18 |

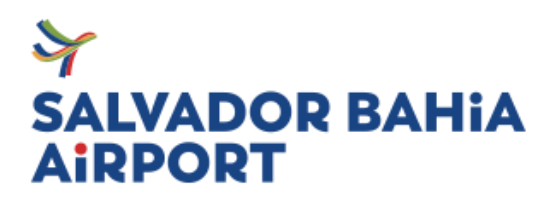

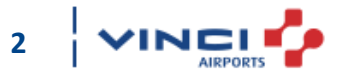

#### **COBRANÇA FINANCEIRA**

As turmas serão encerradas 48h antes do treinamento para conferência interna.

Efetuada a inscrição, o sistema emitirá o boleto para o pagamento, com prazo máximo de 10 dias. No entanto, para que consiga participar da turma de sua escolha, o pagamento precisa ser realizado antes da data prevista para realização do treinamento.

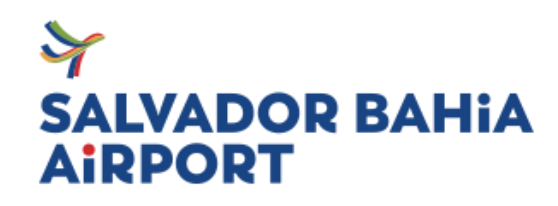

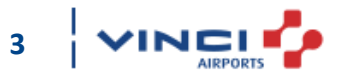

#### Cumprimento de Requisitos e Normas Apresentados.

Ao efetuar a inscrição do participante a empresa se responsabiliza pela ampla divulgação e garantia do conhecimento do conteúdo, se responsabilizando pelo cumprimento dos requisitos legais à que se referenciam.

A realização da inscrição implica na aceitação das normas e orientações aqui apresentadas.

#### Termo de Consentimento para Tratamento de Dados Pessoais

Ao efetuar a inscrição você concorda com o tratamento dos dados pessoais para matrícula em cursos de credenciamento aeroportuário e certificação, em conformidade com a Lei nº 13.709 – Lei Geral de Proteção de Dados Pessoais (LGPD).

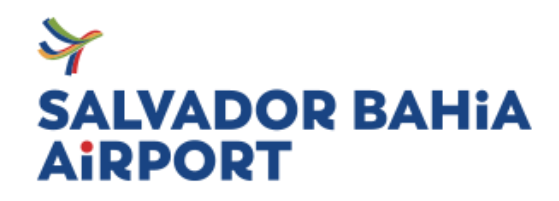

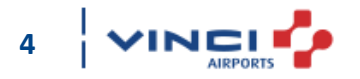

Como consigo visualizar as informações da inscrição (Pagina do participante)?

Precisa fazer login na plataforma E-inscrição em <u>https://www.e-inscricao.com</u> . Após acessar utilize as orientações abaixo:

- Clique em "MINHA CONTA"
- Acesse "INSCRIÇÕES"
- Em "VER" e será redirecionado a pagina do participante

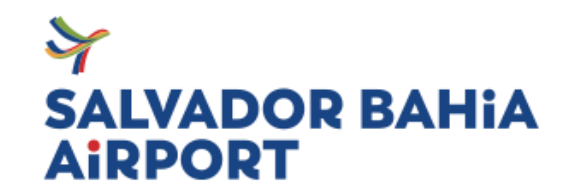

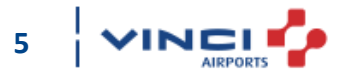

#### Cadastrei o e-mail errado no momento da inscrição

Envie um e-mail para o setor de treinamento com as seguintes informações:

- Código de inscrição;
- E-mail correto;
- Nome do treinamento;

#### Esqueci a senha

Para recuperar a senha de acesso <u>Clique aqui</u>

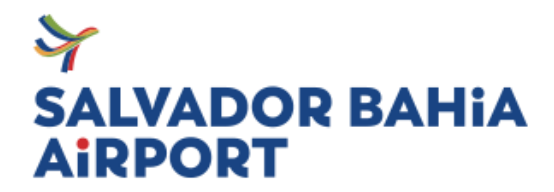

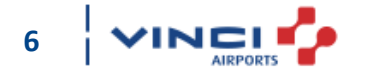

#### O sistema está puxando o CPF/Nome errado no campo "Participante já cadastrado"

O sistema armazena os dados da primeira inscrição realizada para facilitar a realização posteriormente. Para corrigir é muito simples:

- Acessa o menu "minha conta";
- Clica em "participantes";

Encontre o nome o participante que está incorreto, você pode:

| Editar- Preencha os dados corretamente; | <b>Excluir</b> - No momento da inscrição não utilize o campo<br>"Participante cadastrado", deve-se preencher novamente<br>as informações do participante manualmente, utilizando o |
|-----------------------------------------|----------------------------------------------------------------------------------------------------|
|                                         | campo "Dados básico do participante".                                                                                                    |

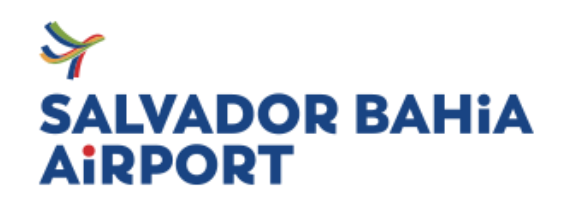

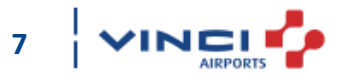

#### O boleto não saiu em nome da empresa

Para modificação do boleto deve realizar os seguintes passos, primeiro será necessário editar os seus dados:

- Acessa o menu "minha conta";
- Clica em "editar meus dados";
- Coloque o nome da empresa e salve as informações;

Depois você vai modificar a forma de pagamento:

- Acesse a inscrição;
- Clique em "Alterar forma de pagamento";
- Clique no quadrado escrito "Boleto" com o valor da inscrição;
- Edite as informações escolhendo CNPJ e colocando o número de CNPJ da empresa.

| Boleto              |   |
|---------------------|---|
| R\$ 50,00           |   |
| até 1x sem acréscin | 0 |

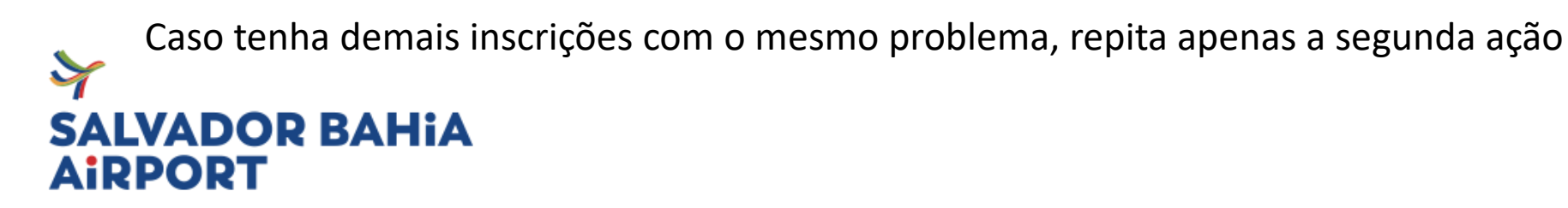

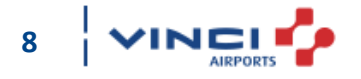

#### Cadastrei e paguei o boleto de uma inscrição mas o colaborador foi afastado.

Você pode utilizar o crédito pago em uma nova inscrição ou remanejar para uma próxima turma.

Envie um e-mail para o setor de treinamento com as seguintes informações:

- Código de inscrição;
- Nome do treinamento;
- Data para remanejamento, em caso de mudança de data;
- Código da inscrição para utilização do crédito, em caso de não realização do treinamento);

A solicitação deve ser enviada em até 48 horas após a data do treinamento marcado.

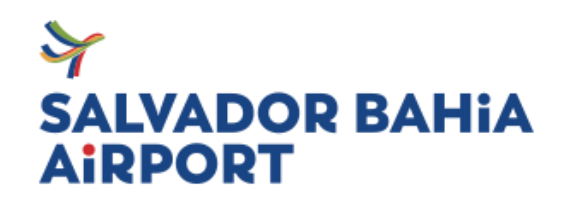

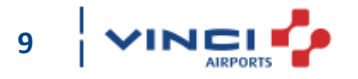

#### Minha inscrição foi cancelada, o que faço?

As inscrições são canceladas pelos seguintes motivos:

- Falta de pagamento da inscrição;
- Falta não justificada em 48h;
- Solicitação de transferência de crédito;
- Pendência em escolher a forma de pagamento.

Para todos os motivo acima, será necessário realizar uma nova inscrição <u>clicando aqui</u>

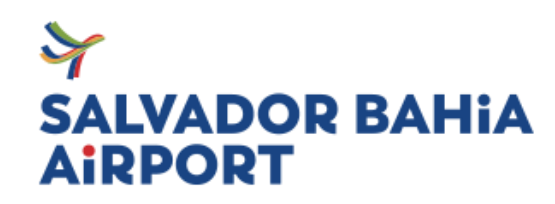

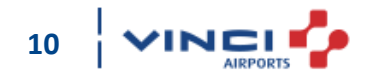

#### Recebi um e-mail informando que minha inscrição foi alterada, o que faço?

Não se preocupe, o e-mail com a informação de "Inscrição Alterada" é recebido aos participantes onde as inscrições recebem alterações para validação de vinculo empregatício e aprovação no treinamento.

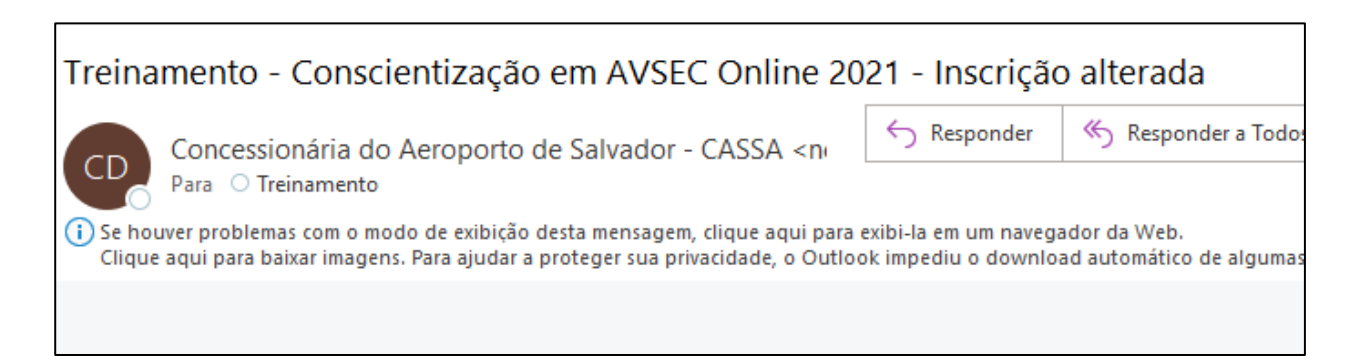

Você pode visualizar as alterações ao final da pagina do participante em "Informações Extras". Caso tenha pendência, envie o documento corrigido de acordo com a pendencia apresentada para o setor de treinamento.

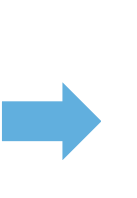

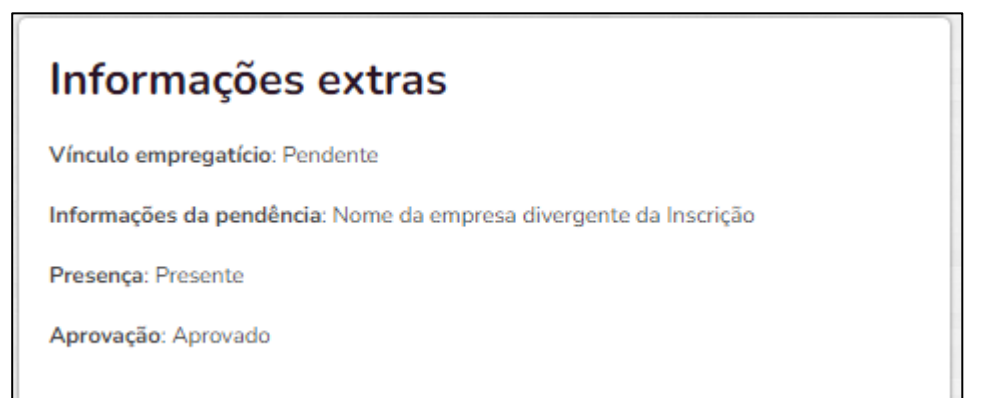

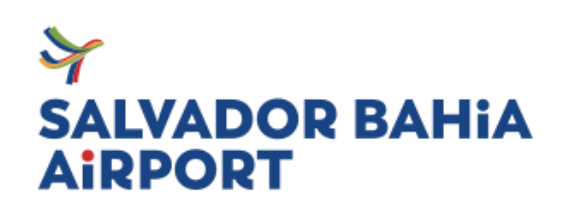

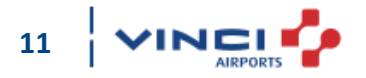

#### Esqueci a data que escolhi no momento da inscrição

Precisa fazer login na plataforma E-inscrição em <u>https://www.e-inscricao.com</u> . após acessar utilize as orientações abaixo:

- Clique em "MINHA CONTA"
- Acesse "PARTICIPANTES"
- Ao clicar em "VER" você será redirecionado a pagina do participante;
- No campo " Mais informações" você encontrará a data escolhida.

|       | Mais informações                                                           |  |
|-------|----------------------------------------------------------------------------|--|
| )     | Nome da empresa:                                                           |  |
|       | Cnpj da empresa:                                                           |  |
|       | Documento de vínculo empregatício:                                         |  |
|       | Estado:: Bahia                                                             |  |
|       | Cidade:: Salvador                                                          |  |
| Escol | ha a data do curso - avsec (2021):: 24 de novembro; 09:00 às 18:00         |  |
|       |                                                                            |  |
|       | E-mail do responsavel da inscrição:: lanssa.soares@satvador-airport.com.br |  |
|       | Telefone do responsável da inscrição:                                      |  |

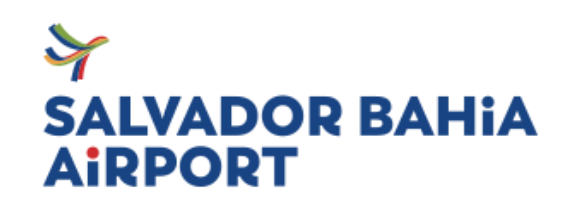

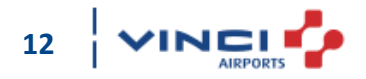

Nas informações extras informa que o vinculo empregatício/CNH está pendente.

O documento anexado deve conter:

- Nome da empresa e do participante correspondente à inscrição;
- Boa visibilidade;
- Assinaturas devidas;
- Em caso de CNH, deverá está com data de vencimento válida.

| Informações extras             |  |
|--------------------------------|--|
| Vínculo empregatício: Validado |  |
| Presença: Presente             |  |
| Aprovação: Aprovado            |  |

Para a validação do documento na inscrição, deve ser enviada para o setor de treinamento o documento de vínculo com a especificações acima descritas. Ou seja, algum documento que prove que a pessoa é funcionária, podendo ser: crachá, cópia do contrato, declaração da empresa etc. Evitando atraso na emissão do certificado ou impedimento na realização do treinamento.

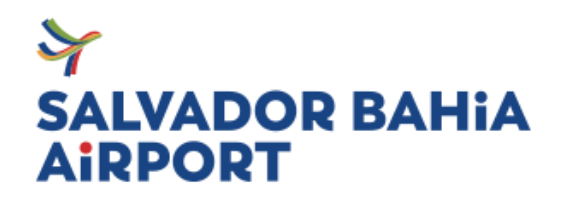

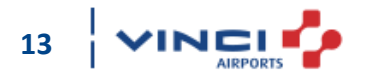

#### Dificuldade de acesso ao treinamento

Ao realizar a inscrição, você terá acesso as orientações de como realizar o treinamento online.

O acesso encontra-se na pagina do participante. Basta copiar a URL e cola no seu navegador.

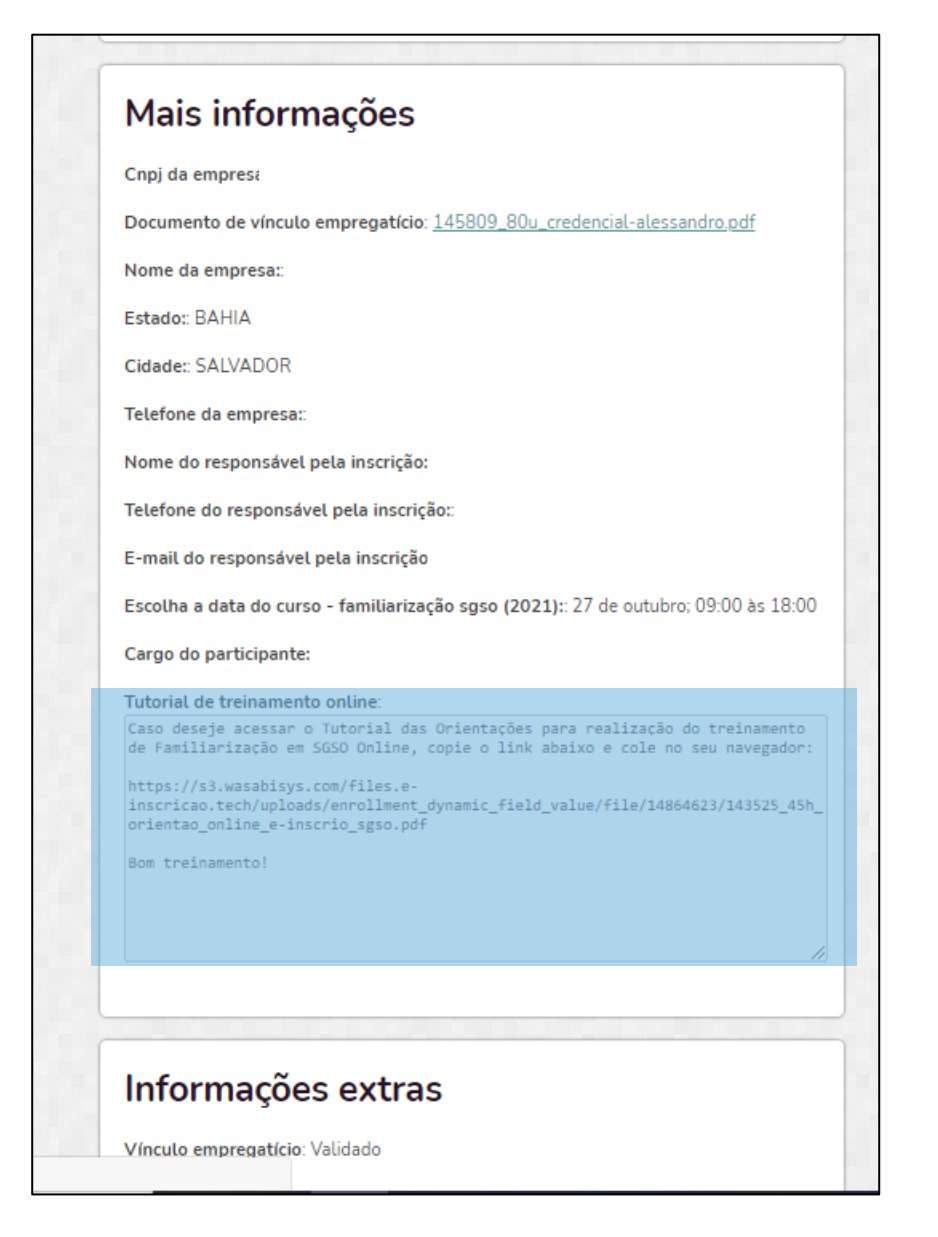

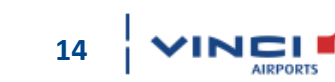

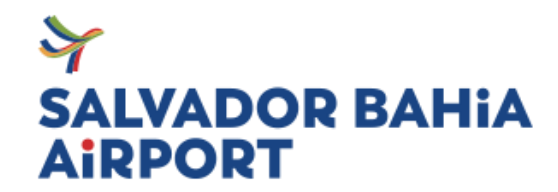

#### Não realizei o questionário de proficiência, o que faço?

Em casos de falta justificada pelo responsável da Empresa, um e- mail deverá ser enviado para o endereço:

treinamento.credenciamento@vinci-airports.com.br, em até 48 horas após a data de realização do curso com as seguintes informações:

- Código da inscrição
- Nome do treinamento
- Data desejada para o a próxima turma, de acordo com a programação já divulgada.

Se você não enviou o e-mail no prazo de 48 horas úteis, uma nova inscrição deve ser realizada.

Lembre-se: é necessário realizar o pagamento em até 24hora antes da data escolhida.

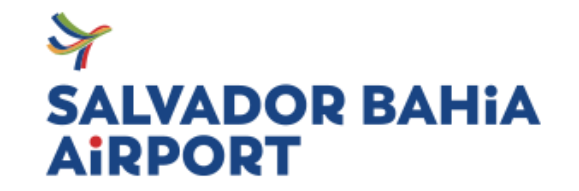

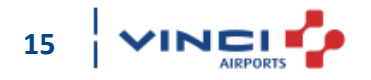

#### Como consigo baixar meu certificado?

O certificado fica disponível na pagina do participante.

Você precisa fazer login na plataforma E-inscrição em <u>https://www.e-inscricao.com</u> . Após acessar utilize as orientações abaixo:

- Clique em "MINHA CONTA"
- Acesse "INSCRIÇÕES"
- Ao clicar em "VER", ao lado do nome desejado, você será redirecionado a pagina do participante;

Lá você terá acesso ao certificado que ficará disponível em 48h, em caso de aprovação na avaliação de proficiência.

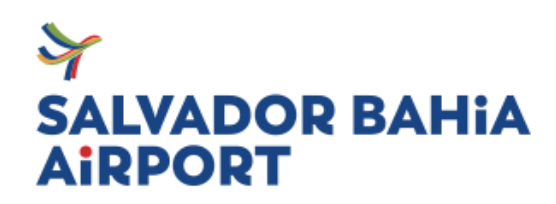

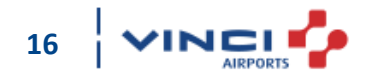

#### Após 48 horas o meu certificado não apareceu na pagina do participante.

O certificado pode não ter sido emitido por conta de:

#### Falta de Pagamento

|                                | 01/01/2020 a 28/12/2020 |
|--------------------------------|-------------------------|
| Código da inscrição: 5E24-9B24 |                         |
| Nome:                          |                         |
| Status: 🔺 (Pendente)           |                         |
| (*)                            |                         |
| CPF:                           |                         |
| CPF:<br>Valor: R\$ 50,00       |                         |

A inscrição deve ser paga e comunicada ao setor de treinamento para liberação do certificado.

# SALVADOR BAHIA

#### Ausência ou Reprovação

#### Informações extras

Vínculo empregatício: Validado

Presença: Ausente

Uma nova inscrição deve ser realizada.

o pagamento deve ser realizado até 24 hora antes da data escolhida para o treinamento. Pendência de Documentação

#### Informações extras

Vínculo empregatício: Validado

Presença: Presente

Aprovação: Aprovado

O documento correto deve ser enviado para o setor de treinamento para liberação do certificado.

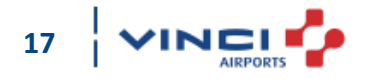

#### Após 48 horas o meu certificado não apareceu na pagina do participante.

Além dos motivos anteriores, o certificado não pode ter sido emitido, pois o treinamento foi realizado na data Errada.

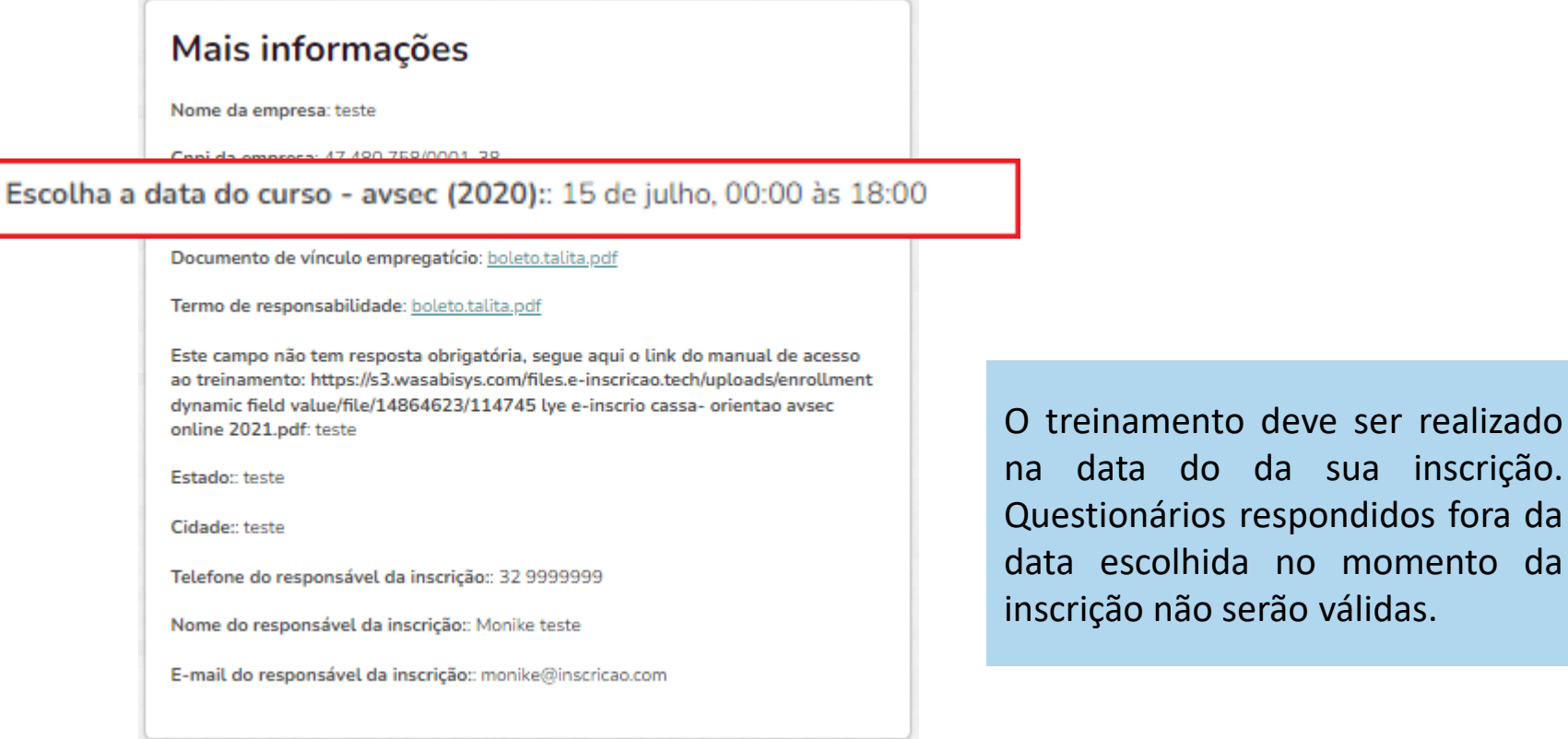

SALVADOR BAHIA

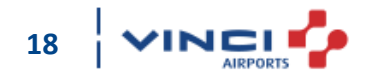

Em caso de dúvidas, sugestões ou comentários entre em contato com a área de Treinamento através do e-mail:

#### treinamento.credenciamento@vinci-airports.com.br

## Bom treinamento!